#### ×

# Atualizar Tarifa de Consumo

1/4

Esta tela faz parte do processo **Manter Tarifa de Consumo** e permite que você atualize as informações de uma tarifa. O sistema apresenta os campos da **Tarifa de Consumo** preenchidos com as informações existentes no banco de dados. Efetue as alterações que desejar e clique no botão **Atualizar** para solicitar ao sistema a atualização das informações na base de dados. A **Tarifa de Consumo** não poderá ser atualizada, caso tenha havido algum faturamento para a data de vigência da tarifa.

#### Observação

Informamos que os dados exibidos nas telas a seguir são fictícios e não retratam informações de clientes.

| Para alterar a tarifa de consumo, informe os dados abaixo: Ajuda |             |                  |                |               |  |
|------------------------------------------------------------------|-------------|------------------|----------------|---------------|--|
| Descrição da Tarifa:*                                            |             | CHAFARIZ PUBLICO |                |               |  |
| Data de Vigência:*                                               |             | 22/02/2016       | dd/mm/aaaa     |               |  |
| Perfil da Ligação:                                               |             |                  | •              |               |  |
| Tipo Calculo Tarifa:*                                            |             | Calculo Por Re   | ferencia 🔻     |               |  |
| Categorias e Economias:* Adicionar                               |             |                  |                |               |  |
| Remover                                                          | Categ       | joria            | Consumo Mínimo | Tarifa Mínima |  |
| 8                                                                | RESIDENCIAL |                  | 1              | 3,90          |  |
| 0                                                                | COMERCIAL   |                  | 1              | 3,90          |  |
| 0                                                                | INDUSTRIAL  |                  | 1              | 3,90          |  |
|                                                                  |             |                  | 1              | 3.90          |  |
| 0                                                                | PUBLICO     |                  | 1              |               |  |

# Tela de Sucesso

A tela de sucesso será apresentada após você clicar no botão <u>Atualizar</u>, e não houver nenhuma inconsistência no conteúdo dos campos da tela. O sistema apresentará a mensagem abaixo quando a atualização da Tarifa de Consumo tiver sido realizada com sucesso:

(descrição da tarifa de consumo) de vigência (data de vigência) atualizada com sucesso. O sistema apresentará duas opções após a atualização da Tarifa de Consumo. Escolha a opção desejada clicando em algum dos *links* existentes na tela de sucesso:

Menu Principal - Para voltar à tela principal.

Atualizar outra Tarifa de Consumo - Para ativar, novamente, a opção Manter Tarifa de Consumo.

### **Preenchimento dos Campos**

| Campo               | Preenchimento dos Campos                                                                                                    |
|---------------------|----------------------------------------------------------------------------------------------------|
| Descrição da Tarifa | Campo obrigatório - Informe uma nova descrição, caso deseje atualizar a<br>descrição da <b>Tarifa de Consumo</b> .<br>Atualizará a descrição para todas as vigências da tarifa.                                                                                                    |
| Data de Vigência    | <ul> <li>Campo obrigatório - Utilize este campo, caso dede atualizar a data de início de vigência da tarifa de consumo.</li> <li>Você tem duas opções para informar a data:</li> <li><b>Digitando-a no campo</b> - Neste caso não precisa preocupar-se com a as barras de separação, pois o sistema as coloca automaticamente.</li> <li>A data deve ser informada no formato: DD/MM/AAAA, onde DD é o dia, MM, o mês e AAAA, o ano. O dia e o mês devem ser informados, obrigatoriamente, com dois dígitos e o ano com quatro.</li> <li><b>Pesquisando-a em um calendário</b> - Neste caso, clique no botão a, existente ao lado do campo, que será apresentada uma tela onde você poderá selecionar uma data no calendário.</li> <li>Clique em <b>Pesquisar Data - Calendário</b> para obter instruções mais detalhadas da tela.</li> <li>A data de vigência deve ser superior ao mês/ano de faturamento.</li> <li>A data de vigência deve ser, no máximo, até 90 dias da data corrente.</li> <li>A data de vigência deverá ser superior à última data de vigência informada para a tarifa de consumo.</li> </ul> |
| Perfil da Ligação   | Selecione uma das opções disponibilizadas pelo sistema.                                                                                                    |
| Tipo Cálculo Tarifa | Campo obrigatório - Selecione uma das opções disponibilizadas pelo sistema.                                                                                                    |

| Campo                     | Preenchimento dos Campos                                                                                                    |
|---------------------------|----------------------------------------------------------------------------------------------------|
|                           | Campo obrigatório - Este campo é composto por uma tabela com a relação<br>das categorias que serão afetadas pela tarifa de consumo.<br>O sistema apresenta as categorias já cadastradas para a <b>Tarifa de Consumo</b> .<br>Seguem, abaixo, as operações que você pode realizar:<br><b>Adicionar uma nova categoria</b>                                                              |
|                           | Para efetuar esta operação você deverá clicar no botão Adicionar, que o sistema irá ativar a tela de <i>popup</i> Informar Categoria, onde você deverá selecionar a categoria, e informar o consumo mínimo, o valor da tarifa mínima e as faixas de consumo.<br>Alterar o consumo mínimo, o valor da tarifa mínima e as faixas de                                                     |
| Categorias e<br>Economias | A alteração do consumo mínimo e do valor da tarifa mínima de uma categoria<br>poderá ser realizada diretamente nos campos existentes nas colunas da<br>tabela                                                                                                    |
|                           | O Consumo Mínimo deve ser menor do que o Limite Superior da Primeira<br>Faixa de Consumo.                                                                                                    |
|                           | Para alterar as faixas de consumo da categoria, clique no <i>link</i> existente na<br>descrição da categoria, que o sistema irá ativar a tela de <i>popup</i> <b>Informar</b><br><b>Categoria</b> , com os dados da categoria preenchidos, e permitindo atualização.<br>Nesta tela você poderá atualizar, além das faixas de consumo, o consumo<br>mínimo e o valor da tarifa mínima. |
|                           | Para remover uma categoria, basta clicar no botão 🕺 que fica ao lado da                                                                                                    |
|                           | categoria, na primeira coluna da tabela.<br>O sistema irá abrir uma janela de diálogo solicitando a confirmação da<br>remoção. Você deverá Confirmar ou Desistir da remoção.                                                                                                    |

## Funcionalidade dos Botões

| Botão     | Descrição da Funcionalidade                                                                                                    |  |  |
|-----------|----------------------------------------------------------------------------------------------------|--|--|
| H         | Ao acionar este botão, o sistema irá abrir uma tela para que você selecione a data a<br>partir de um calendário.<br>Clique em <mark>Pesquisar Data - Calendário</mark> para obter instruções mais detalhadas da tela<br>Calendário. |  |  |
|           | Este botão deve ser utilizado para adicionar uma nova categoria no campo Categorias                                                                                                    |  |  |
| Adicionar | e Economias.                                                                                                    |  |  |
|           | lrá ativar a tela de popup: Informar Categoria.                                                                                                    |  |  |
| Voltar    | Utilize este botão para voltar para a tela anterior.                                                                                                    |  |  |
| Desfazer  | Utilize este botão para fazer com que a tela volte ao seu estado inicial de exibição.                                                                                                    |  |  |
| Cancelar  | Utilize este botão para fazer com que o sistema encerre sem salvar o que está sendo feito, e volte para a tela principal.                                                                                                    |  |  |
| Atualizar | Utilize este botão para atualizar os dados da tarifa de consumo alterados.                                                                                                    |  |  |

### Referências

#### Manter Tarifa de Consumo

Last update: 31/08/2017 01:11 ajuda:atualizar\_tarifa\_de\_consumo https://www.gsan.com.br/doku.php?id=ajuda:atualizar\_tarifa\_de\_consumo

### **Termos Principais**

#### Faturamento

Clique aqui para retornar ao Menu Principal do GSAN

From: https://www.gsan.com.br/ - Base de Conhecimento de Gestão Comercial de Saneamento

Permanent link: https://www.gsan.com.br/doku.php?id=ajuda:atualizar\_tarifa\_de\_consumo

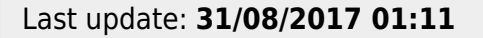

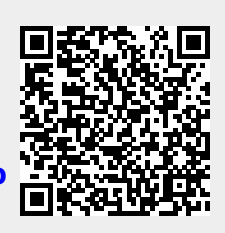